別紙 1

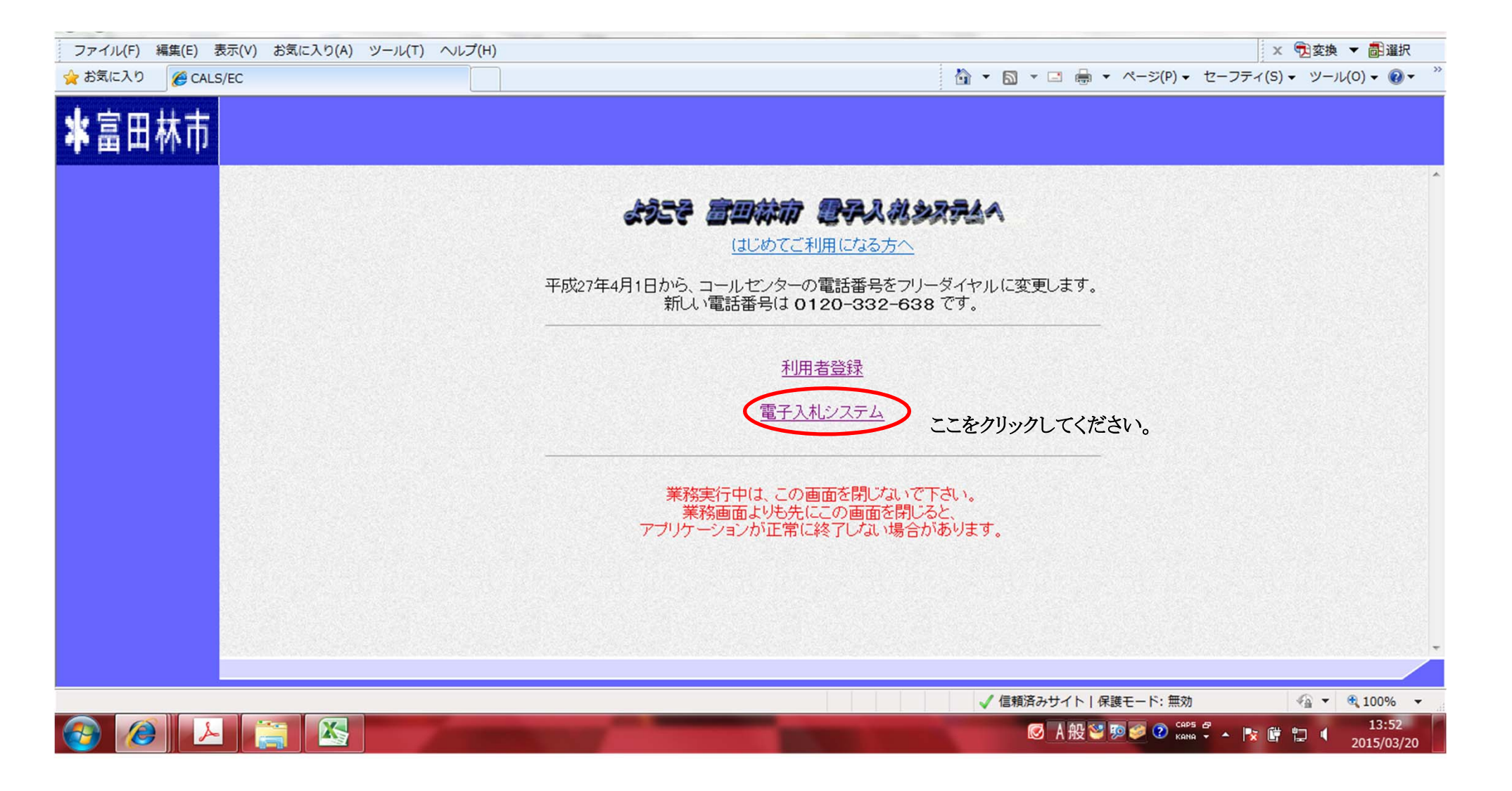

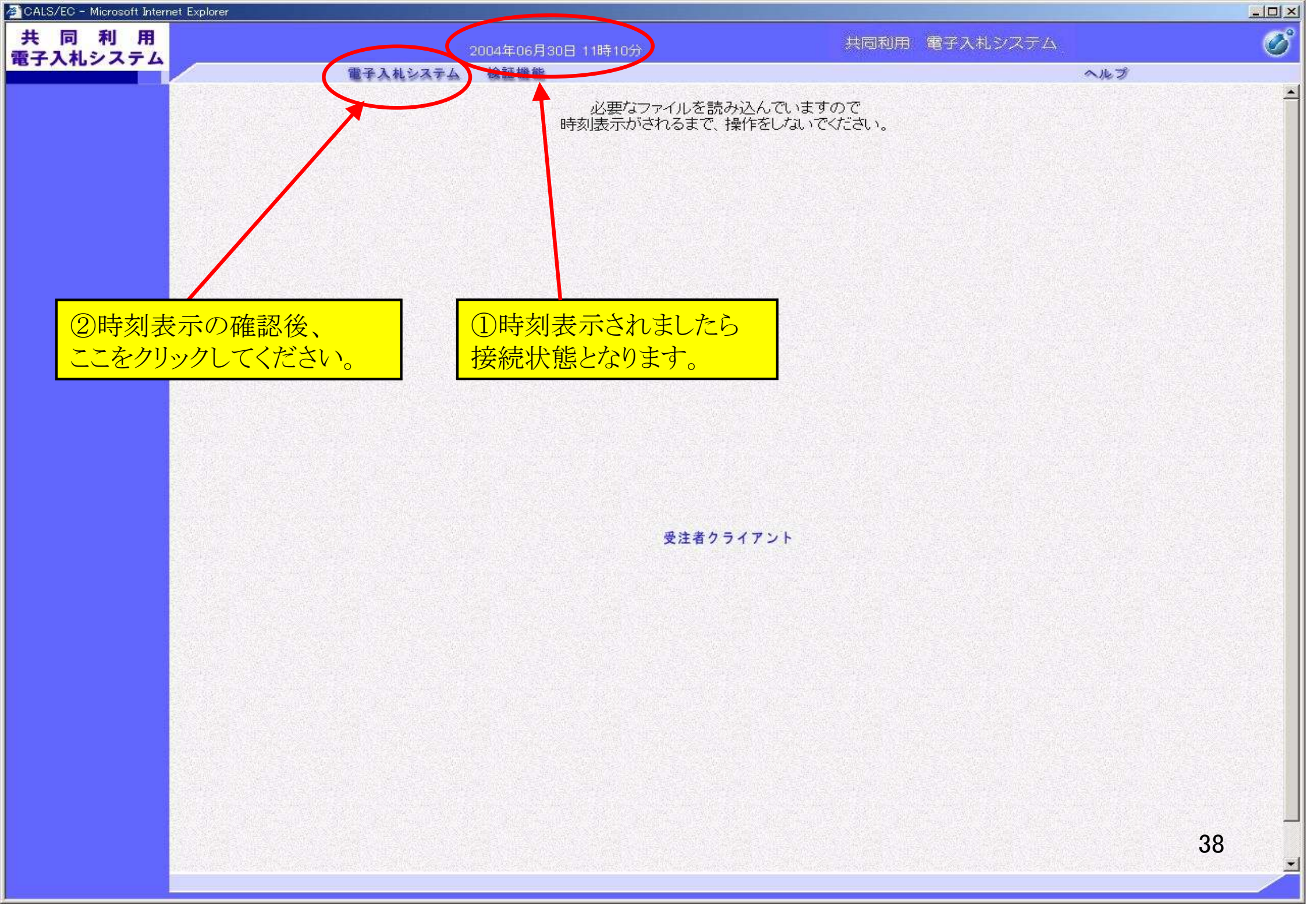

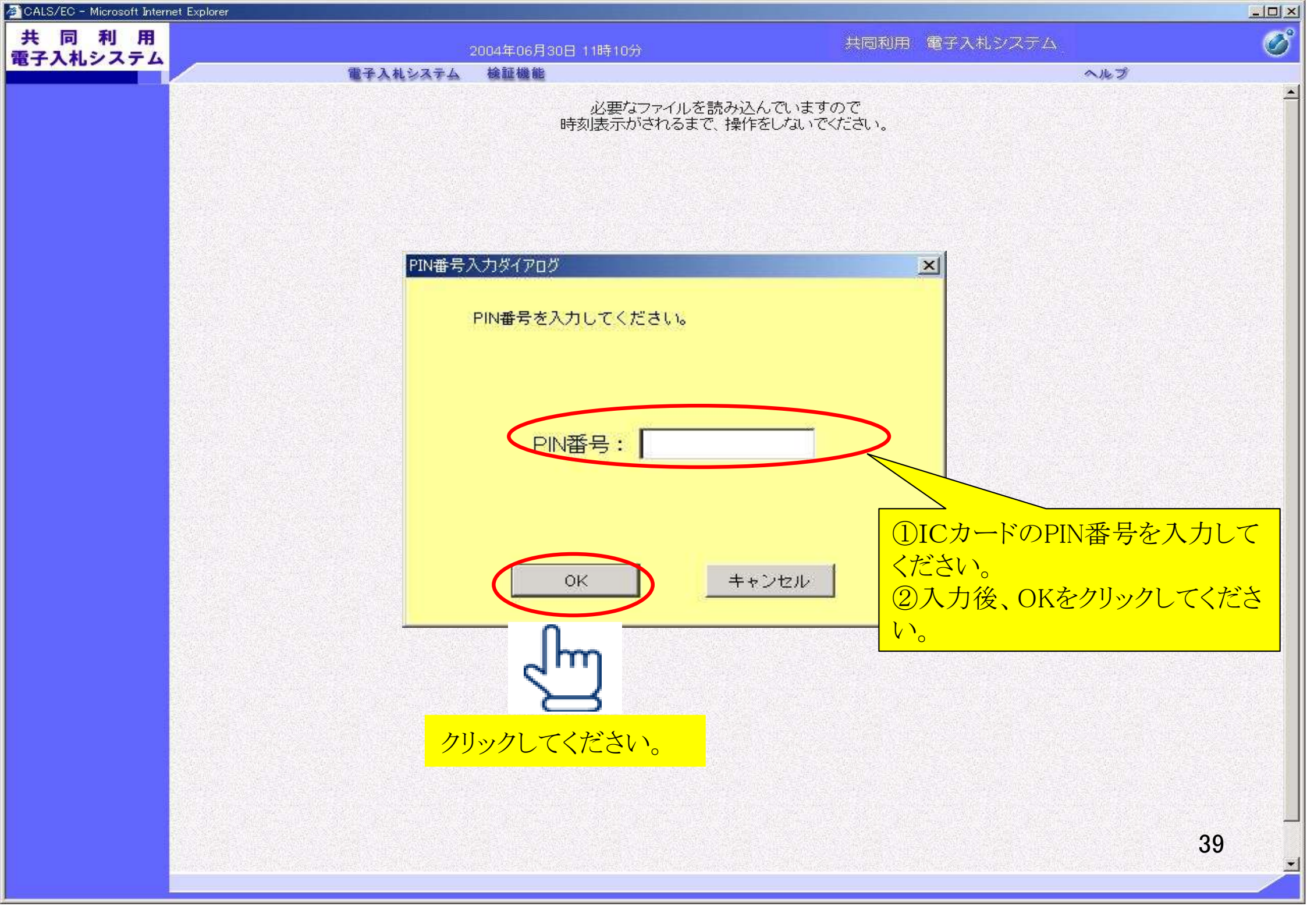

| https://test.nyusatsu.elga.jp - C                                                | ALS/EC – Microsoft Internet Explorer |                                                                                                    |                                                                                                    |                   |
|----------------------------------------------------------------------------------|--------------------------------------|----------------------------------------------------------------------------------------------------|----------------------------------------------------------------------------------------------------|-------------------|
| * 宣田林市                                                                           | ① 入札案件を確認する                          | 月10日 O90寺36分                                                                                                    | 富田林市 電子入札システム                                                                                                    | ø                 |
| 中国山沙山                                                                            | 電子入札システム 検証                          | 電子入札システム 検証機能 ヘル                                                                                                    |                                                                                                    |                   |
| 简勿亲忤侠亲                                                                           |                                      | 発注案件検索                                                                                                    |                                                                                                    |                   |
| 先注条针快条                                                                           | 部局                                   |                                                                                                    |                                                                                                    |                   |
| <ul> <li>・ 死止案件</li> <li>・ 入札も況一覧</li> <li>・ 登録者情報</li> <li>・ 保存テータ表示</li> </ul> | 所管部署                                 | ▼全て 契約検査課 水道総務課                                                                                                    |                                                                                                    |                   |
|                                                                                  |                                      |                                                                                                    | コンサル・委託・役務                                                                                                    |                   |
| 検索条件を入力<br>発注案件一覧のボ<br>ンをクリックしてくだ<br>い                                           | して<br>入札方式<br>さ                      | <ul> <li>✓全て</li> <li>制限付き→般競争入札</li> <li>希望型指名競争入札</li> <li>指名競争入札</li> <li>指名競争入札</li> <li>随意契約</li> <li>制限付き→般競争入札(申請入札同時方式)</li> <li>希望型指名競争入札(申請入札同時方式)</li> </ul> | <ul> <li>▼全て</li> <li>制限付き→般競争入札</li> <li>希望型指名競争入札</li> <li>指名競争入札</li> <li>1 指名競争入札</li> <li>随意契約</li> <li>制限付き→般競争入札(申請入札同時方式)</li> <li>希望型指名競争入札(申請入札同時方式)</li> </ul> |                   |
| V o                                                                              | 工事種別/コンサル・委<br>託・役務種別                | <ul> <li>▼全て</li> <li>土木一式</li> <li>土木一式(体)</li> <li>建築一式</li> <li>建築一式(ブ)</li> </ul>                                                                                   | ▼全て                                                                                                    |                   |
|                                                                                  | 案件状態                                 | 全て ▼ □ 結果登録済の案件を表示しない場合はチェックしてください                                                                                                    |                                                                                                    |                   |
|                                                                                  | 検索日付                                 | 指定しない<br>● から<br>■ まで                                                                                                    |                                                                                                    |                   |
|                                                                                  | 案件番号                                 |                                                                                                    |                                                                                                    |                   |
|                                                                                  | 案件名称                                 |                                                                                                    |                                                                                                    |                   |
|                                                                                  | 表示件数                                 | 10 🖌 件                                                                                                    |                                                                                                    |                   |
|                                                                                  | 案件表示順序                               | 家件番号 ✔ ● 昇順                                                                                                    | - 🖮 🍕 A 般 🥞 🎸 🛛                                                                                                    | сар5 - <b>4</b> 0 |

CALS/EC - Windows Internet Explorer

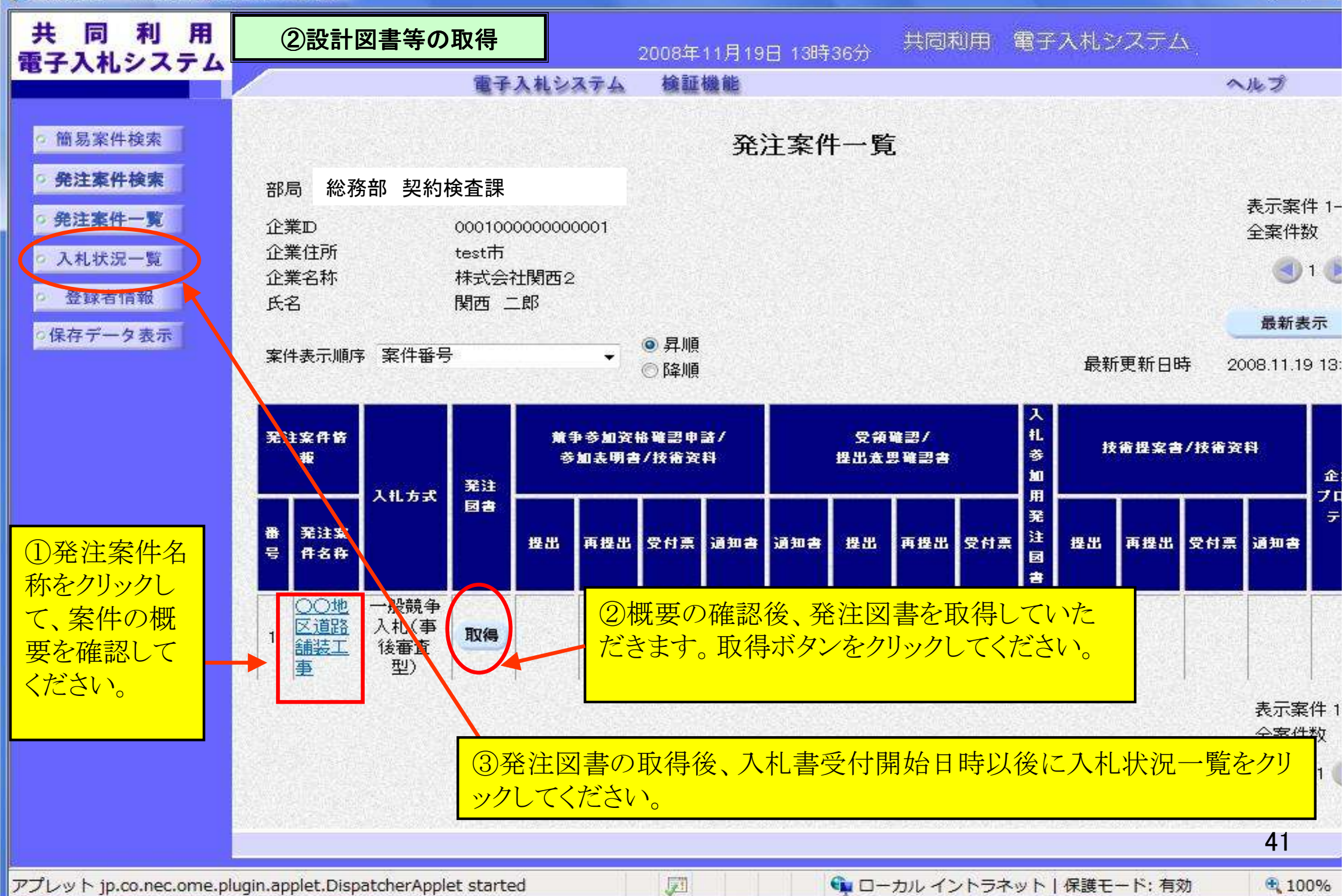

- 0